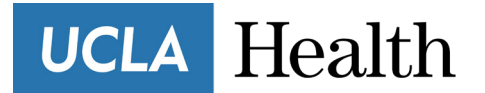

**Patient Information** 

## How to join a video visit from a computer

You can conduct Video Visits with your provider from your computer. You will need to be signed up for **myUCLAHealth**. Note: Video Visits will not work on Internet Explorer.

## Video Visit Patient Workflow

1. On the day of the scheduled Video Visit, log into myuclahealth.org using your **myUCLAHealth** Username and Password and click **Begin Visit** in the top banner.

| fisits 🖂 My Messages 👗 Test Results 💰 Medications            |                                                   |                                | Mary |
|--------------------------------------------------------------|---------------------------------------------------|--------------------------------|------|
| :o visit at 10:00 AM PDT with Physician Family Medicine, MD. | Begin Visit                                       | Care Team and Recent Providers |      |
|                                                              |                                                   | See provider details 🤻         |      |
| Transparency dering how much a procedure's going             | Invite Friends & Family<br>Invite a family member |                                |      |

2. If you have any **PreCheck-In** tasks, you will see a button labeled **Start preCheck-in**. If you do not have any preCheck-in steps, you will skip to **Step 13**.

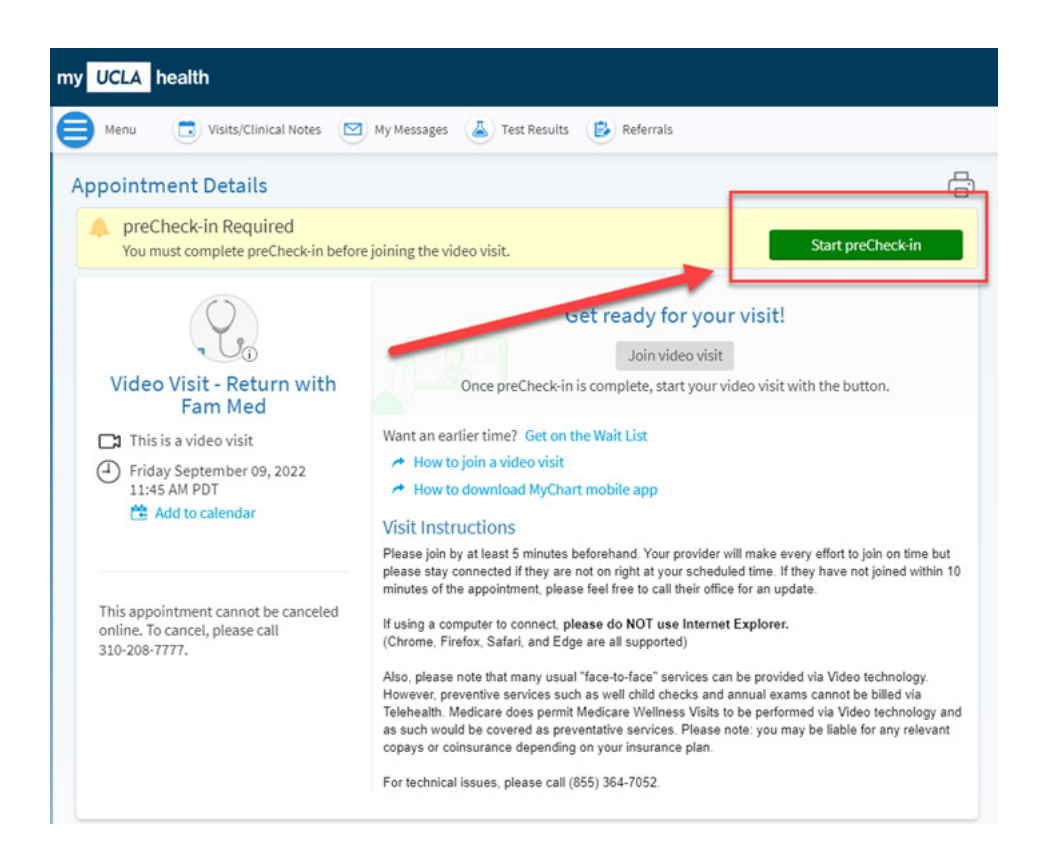

3. If you are due a copay, you will have the option to pay it here. You may also select **Pay copay later** if you would like to enter your information later (if so, skip to step 6). Then tap **Next**.

| preCheck-in                                     |                              |                         |
|-------------------------------------------------|------------------------------|-------------------------|
|                                                 |                              |                         |
|                                                 | Payments                     | Questionnaires          |
| Please select the amounts you wish to pay below | . If you are unable to pay n | iow, you can pay later. |
| Payment for This Visit                          |                              |                         |
| Сорау                                           |                              |                         |
| <b>\$25.00</b> (Amount due)                     |                              |                         |
|                                                 |                              |                         |
| Pay copay later                                 |                              |                         |
| Next Finish later                               |                              |                         |

4. You may choose from a saved credit card or enter new payment information here.

| preCheck-in                          |          |                |
|--------------------------------------|----------|----------------|
|                                      |          |                |
|                                      | Payments | Questionnaires |
| How do you want to pay?              |          |                |
|                                      |          |                |
| Test Credit Card VISA Ending in 9990 |          |                |
| exp. 12/2022                         |          |                |
| Security code (i)                    |          |                |
| New Payment Method                   |          |                |
|                                      |          |                |
| Manage your saved payment methods    |          |                |
| Next Back Finish later               |          |                |

5. Confirm your payment and tap **next**.

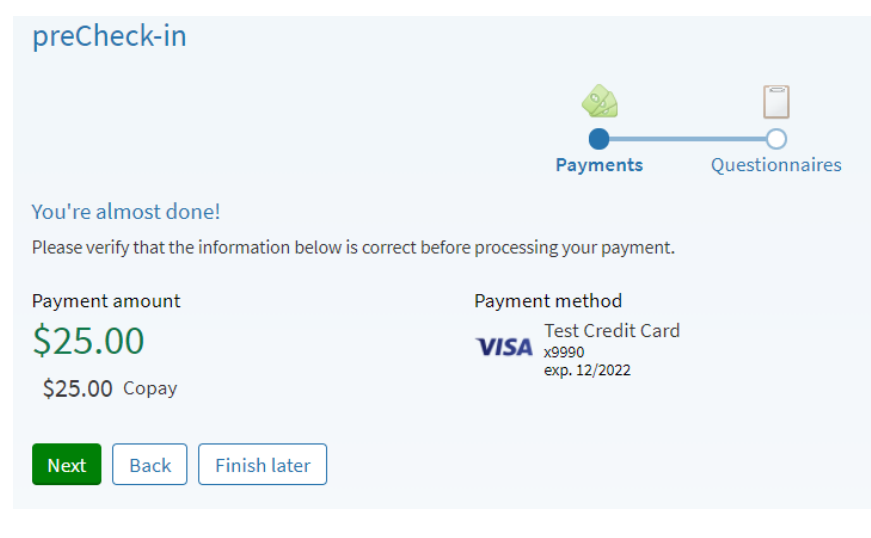

6. Complete any questionnaires and submit.

| preCheck-In                      |                                           |
|----------------------------------|-------------------------------------------|
|                                  |                                           |
|                                  | Questionnaires Sign Documents             |
| Medicare Secondary P             | ayer Questionnaire                        |
| For an upcoming appointment with | Physician Family Medicine, MD on 9/9/2022 |
| Age?                             |                                           |
| Yes No                           |                                           |
| End-stage renal disease (ESRD)?  |                                           |
| Yes No                           |                                           |
|                                  |                                           |
| Continue Back Cancel             |                                           |

UCLA collects you signature on our updated terms and conditions each year. If it has been more than 1 year since you last signed this form, you will be prompted to provide an esignature. If you have never been seen at UCLA before, you will also be prompted to sign our HIPAA form as well. If these do not appear for you, don't worry! That just means you are up to date. **You will not see these requests again for any visit for an entire year**.

7. Click the green "review and sign" buttons for each document.

| my UCLA health                                                                                                    |                 |
|----------------------------------------------------------------------------------------------------|-----------------|
| Menu 🗊 Visits/Clinical Notes 🖂 My Messages 👗 Test Results 🚯 Referrals                                             |                 |
| preCheck-in                                                                                                    |                 |
|                                                                                                    |                 |
| Payments Sign Documents                                                                                           |                 |
| Please review and address the following documents.                                                                |                 |
| myUCLAhealth HIPAA Notice of Privacy Practice<br>English E-Sign Outpatient COA English - E-Sign<br>Not Signed Yet | Ē               |
| Not Signed Yet                                                                                                    |                 |
| Review and sign                                                                                                   | Review and sign |
| Submit Back Finish later                                                                                          |                 |
|                                                                                                    |                 |
| Back to the home page                                                                                             |                 |

8. A new window will appear with the document. Use the scroll bar on the side to scroll down and fill out all relevant sections.

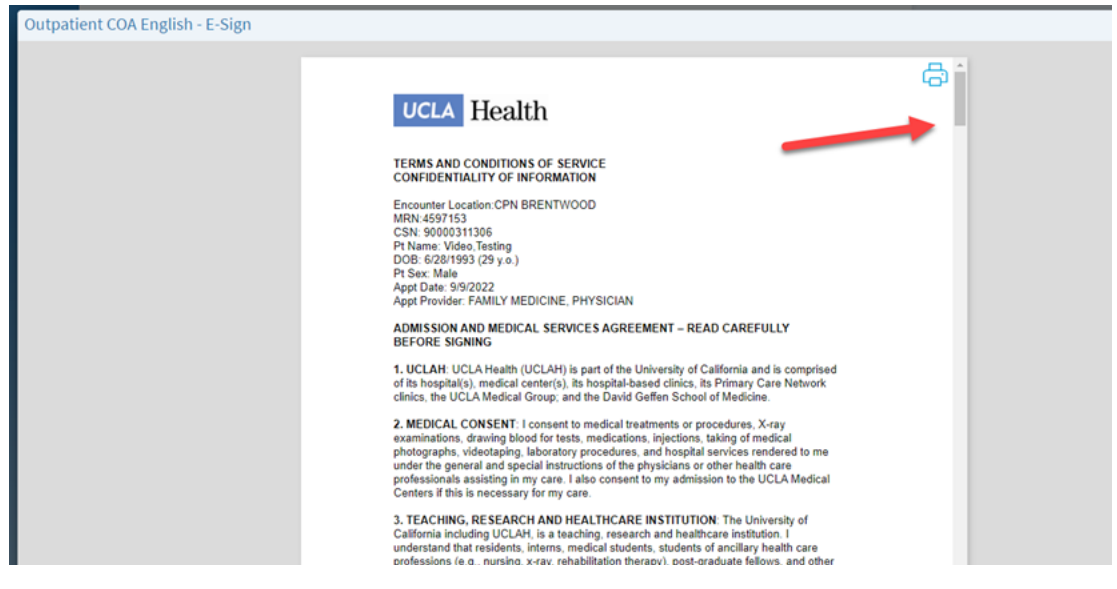

9. Type in your name in the Print Name section and then click on the blue box that says Sign Here.

| Outpatient COA English - E-Sign |                                                                                     |
|---------------------------------|-------------------------------------------------------------------------------------|
|                                 | I have read, agreed to and received a copy of this Terms and Conditions of Service. |
|                                 | Relationship to Patient Self Self                                                   |
|                                 | Goode     Parent     Child     Life Partner                                         |
|                                 | Print Name<br>MyChart Testing                                                       |
|                                 | Signature of Patient or Patient Representative Patient Sign Here                    |
|                                 | Signature of Witness (Required if patient unable to sign)                           |
|                                 | Witness                                                                             |
|                                 | Signature of Interpreter Other                                                      |

10. The system will auto-generate and electronic signature for you. You can also select "**Draw to sign**" if you would like to sign using your finger or your mouse. Then click the green **Accept** button.

| Outpatient COA English - E-Sign |                                                                                                    |                                    |               |  |
|---------------------------------|----------------------------------------------------------------------------------------------------|------------------------------------|---------------|--|
|                                 | I have read, agreed to and received a co<br>Service.<br>Relationship to Patient<br>Self<br>Service | py of this Terms and Conditions of |               |  |
|                                 | Parent<br>Child<br>Life Partner<br>Print Name<br>MyChart Testing                                   |                                    |               |  |
|                                 | Signature of Patient or Patient Representat                                                        | kve                                |               |  |
|                                 | Testin                                                                                             | g Vid                              | <i>eo</i>     |  |
|                                 | Save for future use                                                                                |                                    | Accept Cancel |  |

11. Scroll to the bottom of the screen and ensure everything is filled out. Click the green **Accept** button at the bottom.

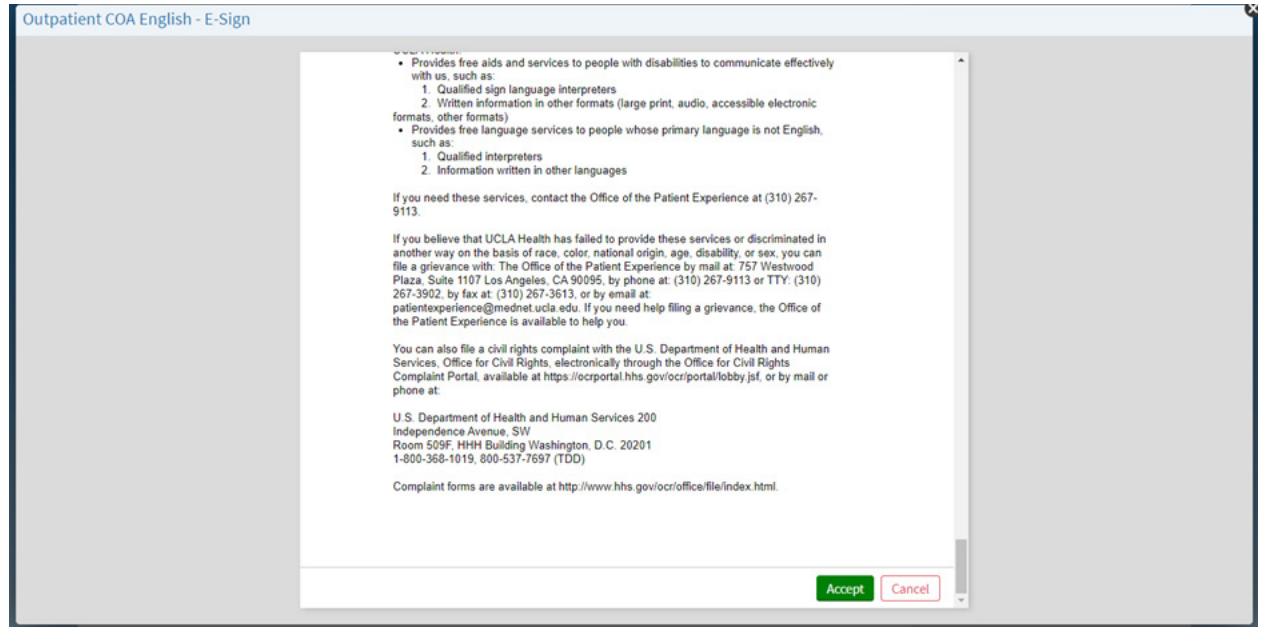

12. After completing the esign forms, click Submit.

| my UCLA health                                                        |        |
|-----------------------------------------------------------------------|--------|
| Menu 💿 Visits/Clinical Notes 🖂 My Messages 👗 Test Results 🚯 Referrals |        |
| preCheck-in                                                           |        |
|                                                                       |        |
| Payments Sign Documents                                               |        |
| Please review and address the following documents.                    |        |
| myUCLAhealth HIPAA Notice of Privacy Practice<br>English E-Sign       |        |
| Signed on 9/9/2022                                                    | _      |
| Review                                                                | Review |
| Submit Back Finish later                                              |        |

You may also invite a guest to join your video visit. If you do not want to invite a guest, skip to <u>Step 16</u>.
 On your appointment details screen, click View and Invite Participants.

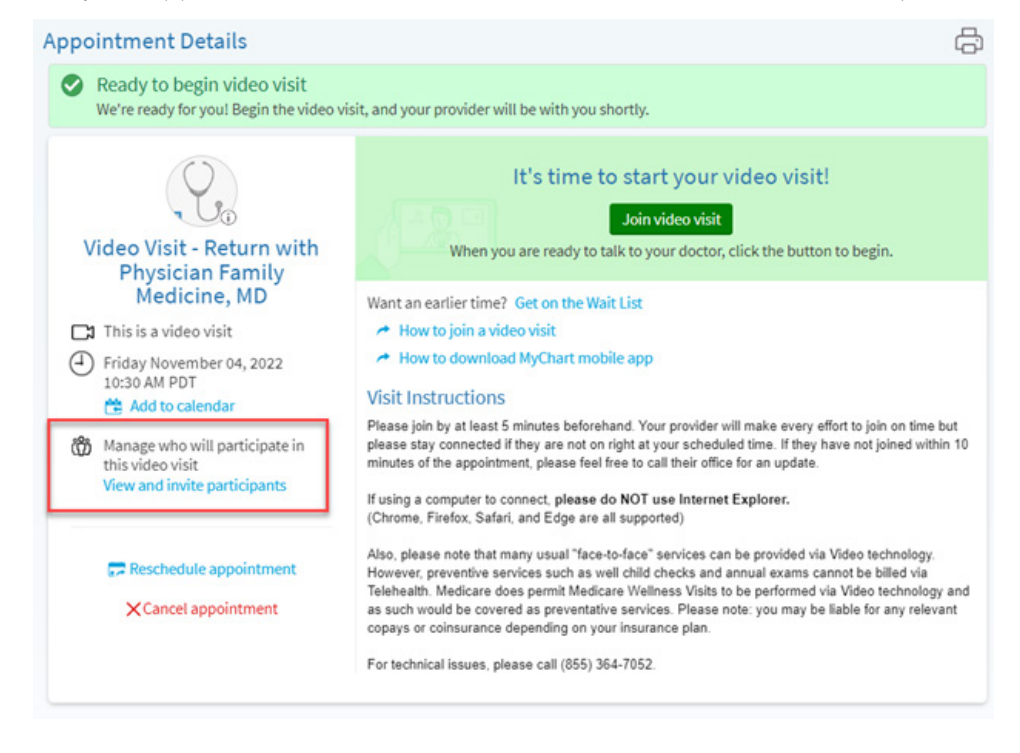

14. Click Invite a new guest.

| Guests<br>Invite a guest to join this video visit, such as a family member or c | aregiver. Guests may have been invited by your provider |
|---------------------------------------------------------------------------------|---------------------------------------------------------|
| + Invite a new guest                                                            |                                                         |

15. Add the name, relationship, and choose how you want your guest to receive their link to join: Text message or email. A MyChart account or app is **NOT** required for your guest.

| Video Visit Participants                                                                                              |
|----------------------------------------------------------------------------------------------------|
| View and manage who is invited to this video visit: Video Visit - Return at 10:30 AM PDT on 11/04/22                  |
| Providers and Staff                                                                                                   |
| See who has been scheduled or invited to participate in this visit. Additional staff may join to help with the visit. |

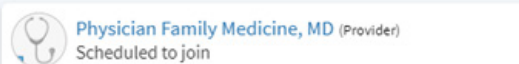

## Guests

Invite a guest to join this video visit, such as a family member or caregiver. Guests may have been invited by your provider.

| <ul> <li>invitation recipient</li> <li>New Guest</li> </ul> | v                                          |   |
|-------------------------------------------------------------|--------------------------------------------|---|
| ★<br>First name                                             | * Last name                                |   |
| *<br>Relationship                                           | ~                                          |   |
| Text message                                                | C Email                                    |   |
| * Phone number                                              |                                            | ] |
| Guests can join the video vis<br>email or text message.     | sit by clicking a link in their invitation |   |
| Send text message invitation                                | ion Cancel                                 |   |

16. It's time to start you video visit, click Begin Video Visit.

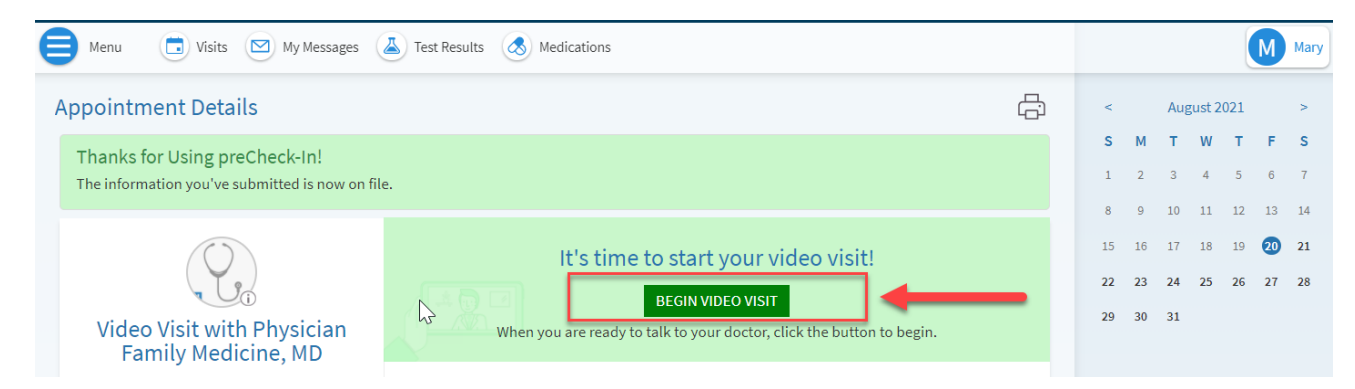

17. Make sure both your Camera and Microphone are toggled On.

Use the down arrow under the On toggles to switch cameras or microphones if you have more than one on your device.

If needed, you may also update your display name from this section.

- 18. Click Join Call button.
- 19. You should see your video in the bottom right hand corner of the screen. If your provider has not yet joined, you will see a message indicating "Waiting for others to connect".

| Hardware Test: Success                                          |      |  |
|-----------------------------------------------------------------|------|--|
| You're ready for your video call.                               | 2    |  |
| HD Pro Webcam C920 (046d:082d)                                  | ON O |  |
| 🔊 👽 Microphone 冒<br>Microphone (HD Pro Webcam C920) (046d:082d) | ON O |  |
| (Realtek(R) Audio)                                              |      |  |
| Display Name<br>Mary Mychart                                    |      |  |
| ■ <u>J</u> oin Call                                             |      |  |
|                                                                 |      |  |

Please know, your provider makes every effort to be on time but may be running late. Please stay connecting for 15 minutes past your appointment time. If you have still not connected with your provider, please call their office.